# **Biblioteca IFPR** Campus Cascavel

## Sistema Pergamum Manual do usuário

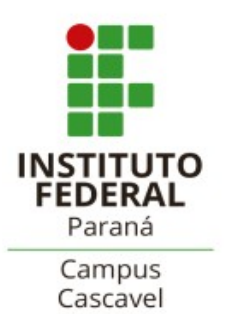

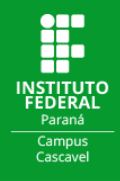

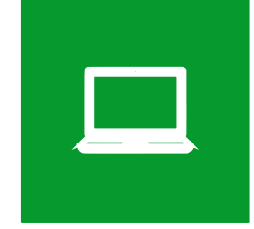

## COMO REALIZAR A CONSULTA AO ACERVO E DEMAIS SERVIÇOS DISPONÍVEIS ON-LINE

Para verificar os itens disponíveis no acervo da rede de Bibliotecas do IFPR acesse a página de consulta ao acervo através do endereço <u>https://biblioteca.ifpr.edu.br</u>. Nesta página é possível consultar o acervo de todas as Bibliotecas do IFPR, inclusive títulos disponíveis on-line.

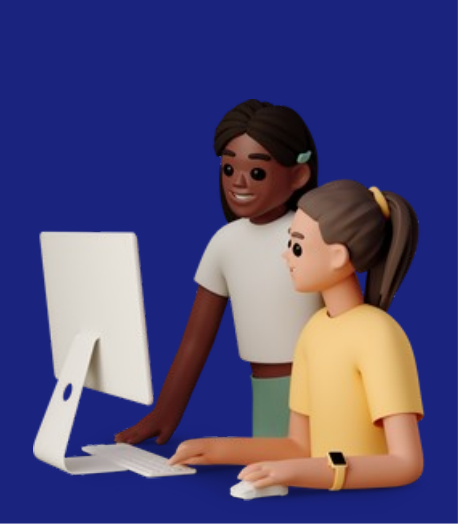

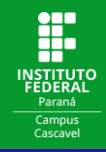

Para consultar os títulos disponíveis na Biblioteca, você pode buscar por **Título**, **Assunto, Autor** ou, caso não selecione nenhuma opção, por **Termo Livre**.

| <b>INSTITUTO FEDERAL</b><br>Paraná                                                            |                                                                                                    | Lettrar                                                                                                    |
|-----------------------------------------------------------------------------------------------|----------------------------------------------------------------------------------------------------|----------------------------------------------------------------------------------------------------|
| Pesquisa Geral Pesquisa Avançada E-books<br>Digite sua busca aqui<br>DiGITE O T<br>DiGITE O T | uutoridades       Acessibilidade         ERMO PARA PESQUISA         i Informações Gerais         Informações Gerais | Termo livre<br>Termo livre<br>Título (palavra em qualquer posição)<br>Título<br>Série<br>Autor (palavra em qualquer posição)<br>Autor |
| Informações Gerais                                                                            |                                                                                                    | Assunto (palavra em qualquer posição)<br>Assunto<br>Editora<br>CDD<br>N. Chamada                                                      |
|                                                                                               | Comentários Gerais     Catálogo Rede Pergamum     Idioma:      Português        English        Español              | ISBN<br>ISSN<br>Secundaria<br>Cód. Acervo<br>Cód. Exemplar                                                                            |

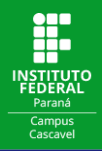

Digite o termo para pesquisa. Feita a busca, selecione a Unidade de Informação onde deseja localizar o título.

| Sistemas operacionais | Termo livre 🗸 |
|-----------------------|---------------|

Resultados para: Termo livre >> "Sistemas operacionais "

Resultados de 1 a 21 de 224 no total.

| ▲ Limpar resultado                                                                                                    | <b>1</b> 2 3 4 5 <b>&gt; &gt;&gt;</b> |                                                 |                                 | Modo de exibição: |   | Ordenar por: |          | Itens por página:             |            |
|----------------------------------------------------------------------------------------------------|---------------------------------------|-------------------------------------------------|---------------------------------|-------------------|---|--------------|----------|-------------------------------|------------|
|                                                                                                    |                                       |                                                 |                                 | Padrão            | ~ | Título       | ~        | 20                            | ~          |
| Exibir resultados de outro repositório                                                                                                | Selecionar                            | tudo                                            | 6 <u>0 iten(s) selecionados</u> |                   |   |              |          | ↓<br>T.                       | ↓ <u>≞</u> |
| Base Local     Pesquisa ABNT                                                                                                    | 1.                                    | Design de aplicativos / 20<br>Tipo do material: | 022<br>Ebook                    |                   |   |              |          |                               |            |
| Refinar sua busca                                                                                                    |                                       | Ano de publicação:                              | 2022                            |                   |   |              |          |                               |            |
| Y Filtros selecionados                                                                                                    |                                       |                                                 |                                 |                   |   |              |          | Acervo 501                    | 9335       |
| Nenhum filtro selecionado ainda                                                                                                    | 2.                                    | Programação Shell Linux                         | - 12. ed. / 2021                |                   |   |              | REFERÊNC | CIA DEFINITIVA DA LINGUAGEM S | HELL       |
|                                                                                                    |                                       | Tipo do material:                               | Livros                          |                   |   |              |          |                               |            |
| > Unidade de Informação                                                                                                    |                                       |                                                 | 12. ed.                         |                   |   |              |          |                               |            |
| Curitiba (18)                                                                                                    |                                       | CIONE A                                         | 2021                            |                   |   |              |          | PROCRAM                       | 1010       |
| Palmas         (65)           Paranaguá         (37)           Telêmaco Borba         (32)           Londrina - Dom Bosco         (1) |                                       | DADE DE<br>RMAÇÃO                               | 005.43 N513p 12. ed. (QI)       |                   |   |              |          | She                           |            |

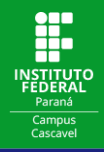

#### Para localizar sua Unidade de Informação clique em Listar todos e selecione a unidade desejada.

|                                                      |              |                         | l         |                                          |
|------------------------------------------------------|--------------|-------------------------|-----------|------------------------------------------|
| Tuth to an an inclusion of a surface surface to date | 1            | Unidade de Informação   | ×         | 17 15                                    |
| Base Local     Begruise ABNT                         | D            | Curitiba                | (18)      |                                          |
| Refinar sua busca                                    |              | Palmas                  | (65)      |                                          |
|                                                      |              | Paranaguá               | (37)      | Acervo 5019335                           |
| Filtros selecionados Nenhum filtro selecionado ainda |              | 🗌 Telêmaco Borba        | (32)      | REFERÈNCIA DEFINITIVA DA LINGUADEM SMELL |
| > Unidade de Informação                              |              | Londrina - Dom Bosco    | (1)       |                                          |
| Curitiba                                             | (18)<br>(65) | Paranavaí               | (27)      | PROGRAMAÇÃO                              |
| Paranaguá                                            | (37)         | Umuarama                | (18)      | Shell                                    |
| Londrina - Dom Bosco                                 | (1)          | Assis Chateaubriand     | (22)      | Linux<br>12ª Edicto                      |
|                                                      | tar todos    | 🗌 Ivaiporã              | (20)      |                                          |
| > Tipo de Obra                                       |              | 🗌 Londrina - Zona Norte | (27)      | novatec Julio Cezar Neves                |
| Dissertações                                         | (3)          |                         |           | Acervo 332103                            |
| Ebook                                                | (24)         | 🗌 Foz do Iguaçu         | (25) ager | redes e sistema de                       |
| Livros                                               | (194)        |                         |           |                                          |
| 🗆 тсс                                                | (1)          | 🗀 Campo Largo           | (2)       |                                          |
| Teses                                                | (2)          | 🗍 Irati                 | (30)      |                                          |
| > Ano de publicação                                  |              |                         | (30)      |                                          |
| 2022                                                 | (1)          |                         | (14)      | Acervo 331064                            |
| 2021                                                 | (2)          |                         | (24)      |                                          |
|                                                      | (2)          | UNIDADE DE INFORMAÇÃO   |           | •                                        |
|                                                      | (4)          | Goioerê                 | (17)      | -1-                                      |
| 2018                                                 | (3)          |                         |           |                                          |

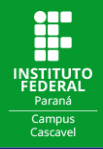

#### No título de sua preferência clique em **Consultar**.

| Exibir resultados de outro rep                                                     | oositório       | Selecionar tuc | do                                       | <b>6</b>                               | <u>0 iten(s) selecionados</u>                                                                                      | $\bigcup_{i=1}^{m} \qquad \bigcup_{i=1}^{n}$             |
|------------------------------------------------------------------------------------|-----------------|----------------|------------------------------------------|----------------------------------------|----------------------------------------------------------------------------------------------------|----------------------------------------------------------|
| Base Local     Pesquisa ABNT                                                       |                 | 1.             | <u>Ferramenta de</u><br>distribuídos / 2 | <u>e programação e</u><br>2018         | processamento para execução de aplicações com grandes quantidades de dados em ambientes                            |                                                          |
| Refinar sua busca                                                                  |                 |                | Tipo do material                         | al:<br>cão:                            | Teses 2018                                                                                                    |                                                          |
| <ul> <li>Filtros selecionados</li> <li>Unidade de Informação - Cascavel</li> </ul> | & Limpar        |                | Localização:                             |                                        | T 005.1 V328f (CS)                                                                                                 | Acervo 318021                                            |
| > Unidade de Informação                                                            |                 | 2.             | Sistemas oper                            | <mark>eracionais</mark> moder          | nos - 4. ed. / 2016                                                                                                | ANDREWS SISTEMAS                                         |
| Curitiba                                                                           | (4)             |                | Tipo do material                         | al:                                    | Livros                                                                                                    | BOS OPERACIONAIS<br>MODERNOS                             |
| Palmas                                                                             | (5)             |                | Edição:                                  |                                        | 4. ed.                                                                                                    | -106,50                                                  |
| Paranaguá                                                                          | (8)             |                | Ano de publicac                          | cão:                                   | 2016                                                                                                    |                                                          |
| Telêmaco Borba                                                                     | (12)            |                | , no de pablicação                       | ýuo.                                   |                                                                                                    |                                                          |
| Londrina - Dom Bosco                                                               | (1)             |                | Localização:                             |                                        |                                                                                                    |                                                          |
|                                                                                    | I≡ Listar todos |                | Ħ                                        | Outros títulos para                    | esta obra:                                                                                                    |                                                          |
| > Tipo de Obra                                                                     |                 |                | Títu                                     | 'tulo Unif. / Original: <mark>M</mark> | odern operating systems                                                                                            |                                                          |
| Livros                                                                             | (23)            |                |                                          |                                        |                                                                                                    |                                                          |
| Teses                                                                              | (1)             |                |                                          |                                        |                                                                                                    | Acervo 305753                                            |
| > Ano de publicação                                                                |                 | 3.             | <u>Arquitetura de</u>                    | e <mark>sistemas opera</mark>          | <mark>cionais,</mark> - 5. ed. / 2013                                                                              |                                                          |
| 2018                                                                               | (1)             |                | Tipo do material                         | al:                                    | Livros                                                                                                    |                                                          |
| 2016                                                                               | (1)             |                | Edicão:                                  |                                        | 5. ed.                                                                                                    | भुष                                                      |
| 2013                                                                               | (2)             |                |                                          | ~                                      | 0010                                                                                                    | ARQUITETURA                                              |
| 2012                                                                               | (2)             |                | Ano de publicaç                          | çao:                                   | 2013                                                                                                    | DE SISTEMAS                                              |
| 2011                                                                               | (1)             |                | Localização:                             |                                        | Consultar                                                                                                    | OPERACIONAIS<br>Incluindo zencicios com o simulador sosm |
|                                                                                    | + Mostrar mais  |                | Ħ                                        | Outros títulos para                    | esta obra:                                                                                                    | (51)                                                     |
| > Somente com                                                                      |                 |                | For                                      | ormas variantes do títu                | llo (R) - A: Arquitetura de sistemas operacionais : incluindo exercícios com o simulador SOsim e questões do Enade |                                                          |
| Сара                                                                               | (23)            |                |                                          |                                        |                                                                                                    | 1 nova notificaçã                                        |

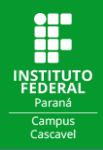

#### Selecione o câmpus onde a consulta deve ser feita.

| bém                                          | Exemplares - Livros        |
|----------------------------------------------|----------------------------|
| dos do Acervo<br>serva                       | Selecione um câmpus:       |
| emplares                                     | Selecione um câmpus 🗸      |
| ferência                                     | Selecione um câmpus        |
| préstimo entre bibliotecas do IFPR           | Telêmaco Borba<br>Umuarama |
|                                              | Irati                      |
|                                              | União da Vitória           |
| ANDREWS CICTEDMAC                            | Pinhais                    |
| HUNDER CONCENTRATION OF THE MARKET STATEMARK | Goioerê                    |
| #modeknos                                    | Quedas do Iguaçu           |
|                                              |                            |
|                                              |                            |
|                                              |                            |
|                                              |                            |
|                                              |                            |
|                                              |                            |

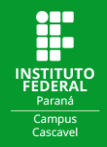

# Verifique se o título está disponível e anote seu Número de chamada para auxiliar a localização do livro na estante.

| I≡ <u>Voltar para a lista de resultados</u>                                                                                                    | Visualizar acerv                                                                                               | 0: 🗲 Anterior Próximo 🗲 |                                         |               |         |
|----------------------------------------------------------------------------------------------------|----------------------------------------------------------------------------------------------------|-------------------------|-----------------------------------------|---------------|---------|
| Veja também                                                                                                    | Exemplares - Livros                                                                                            |                         |                                         |               |         |
| <ul> <li><u>Dados do Acervo</u></li> <li><u>Reserva</u></li> <li><u>Exemplares</u></li> <li><u>Referência</u></li> <li><u>Empréstimo entre bibliotecas do IFPR</u></li> </ul> | Cascavel  Cascavel (1 exemplar disponível) Número de chamada:005.43 T164s 4. ed. Total de Exemplares: 2 Dispor |                         | vestado: <b>0</b>                       | Reserva(s): 0 |         |
| Capas                                                                                                    | Vol Tomo - Parte - Número                                                                                      | Tipo de empréstimo      | Localização                             | Exemplar      | Coleção |
| BOS SISTEMAS<br>MODERACIONAIS<br>MODERNOS                                                                                                    | Ex. 1                                                                                                    | Consulta local          | Disponível no Acervo                    | 314994        |         |
|                                                                                                    | Ex. 2                                                                                                    | Normal                  | Disponível no Acervo<br>DISPONIBILIDADE | 314995        |         |
| Presson                                                                                                    |                                                                                                    |                         |                                         |               | 1       |

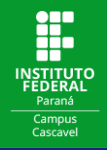

Outra alternativa para consultar se um título está disponível na Biblioteca é realizar a busca:

|                                                                                                    |                                                              | Lettrar                                                                                                    |
|----------------------------------------------------------------------------------------------------|--------------------------------------------------------------|----------------------------------------------------------------------------------------------------|
| Pesquisa Geral<br>Pesquisa Avançada<br>Digite sua busca aqui<br>Digite Sua busca aqui<br>Digite Sua busca aqui | utoridades Acessibilidade<br>ERMO PARA PESQUISA              | Termo livre                                                                                                    |
|                                                                                                    | i Informações Gerais Informações Gerais                      | Titulo<br>Série<br><br>Autor (palavra em qualquer posição)<br>Autor<br><br>Assunto (palavra em qualquer posição)<br>Assunto |
| Informações Gerais Nenhuma informação para exibir!                                                             |                                                              | Editora<br>CDD<br>N. Chamada<br>ISBN<br>ISSN<br>Secundaria<br>Cód, Acervo                                                   |
|                                                                                                    | Comentarios Gerais Comentarios Gerais Catalogo Rede Pergamum | Cód. Exemplar                                                                                                    |

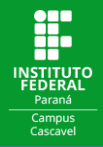

#### Clicar no título de interesse:

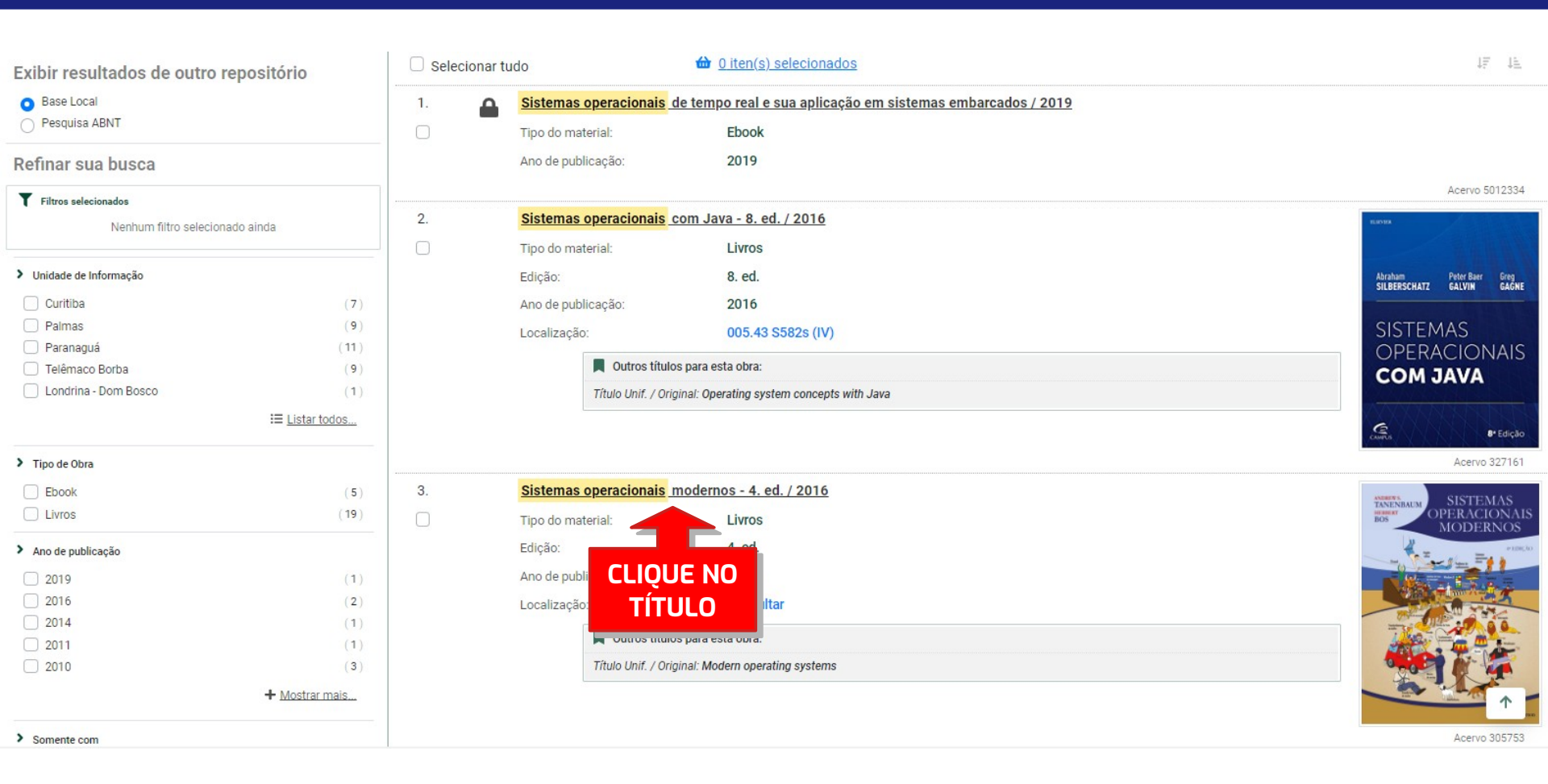

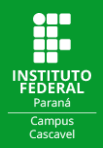

#### E verificar se sua biblioteca possui o título:

|   | ~ i | - | +- | <br>- |  |  |
|---|-----|---|----|-------|--|--|
| v |     | a |    |       |  |  |

- > Dados do Acervo
- > Reserva
- > Exemplares
- > <u>Referência</u>
- > Empréstimo entre bibliotecas do IFPR

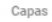

| SISTEMAS<br>INNENBAUM<br>HUBBRAT<br>BOS<br>SISTEMAS<br>OPERACIONAIS<br>MODERNOS |
|---------------------------------------------------------------------------------|
|                                                                                 |
|                                                                                 |
|                                                                                 |

| Dados do /        | Acervo - Livros | Exibição - Padrão 🗸 🗸                                                                                                    |
|-------------------|-----------------|----------------------------------------------------------------------------------------------------|
| Número de cha     | mada:           | 005.43 T164s 4. ed. 2016 Umuarama Quedas do Iguaçu Goioerê   005.43 T164s 4. ed. Cascavel União da Vitória Telêmaco Borba  <br>005.43 T164s 4. ed. Irati   005.43 T164s 4. ed. 2016 Jaguariaíva   005.43 T164s 2016 Pinhais |
| Autor Principal:  |                 | Tanenbaum, Andrew S.,                                                                                                    |
| Título Uniforme   | /Original:      | [Modern operating systems. Português]                                                                                                    |
| Título Principal: |                 | Sistemas operacionais modernos / Andrew S. Tanenbaum, Herbert Bos ; tradução Daniel Vieira, Jorge Ritter ; revisão técnica Raphael Y. de Camargo                                                                            |
| Edição:           |                 | 4. ed.                                                                                                    |
| Publicação:       |                 | São Paulo : Pearson Prentice Hall, 2016.                                                                                                    |
| Descrição Físic   | a:              | 758 p. : il.                                                                                                    |
| Notas:            |                 | Inclui bibliografia e índice                                                                                                    |
| ISBN:             |                 | ISBN : 9788543005676 (broch.)                                                                                                    |
| Assuntos:         |                 | Sistemas operacionais (Computadores)                                                                                                    |

IE Voltar para a lista de resultados

Visualizar acervo: 🗲 Anterior Próximo 🔿

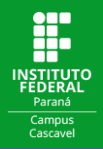

Clicando em **Referência** você tem acesso à referência bibliográfica do livro. Ali estão disponíveis informações como autor, título, ano de publicação, editora, etc. Caso você utilize o título em algum trabalho acadêmico você pode copiar e colar estas Informações nas referências do seu trabalho.

| I≡ <u>Voltar para a lista de resultados</u> | Visualizar acervo: ← Anterior Próximo →                                                                                                 |
|---------------------------------------------|----------------------------------------------------------------------------------------------------|
| Veja também                                 | Referência - Livros                                                                                                    |
| Dados do Acervo     Reserva                 | > Sistemas operacionais modernos - 4. ed. / 2016                                                                                        |
| Exemplares     Referência                   | TANENBAUM, Andrew S. Sistemas operacionais modernos. 4. ed. São Paulo: Pearson Prentice Hall, 2016. 758 p. ISBN 9788543005676 (broch.). |
| Antre bibliotecas do IFPR                   |                                                                                                    |

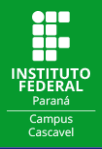

# Na **Pesquisa Avançada** você pode combinar as opções Título, Autor e Assunto ao **Adicionar termo** para a pesquisa.

| Pesquisa                      | a Geral Pesquisa Avança | ada E-books    | Autoridades Acessibilidade    |                              |                                  |   |  |
|-------------------------------|-------------------------|----------------|-------------------------------|------------------------------|----------------------------------|---|--|
|                               | Título                  | ✔ Digite su    | a busca aqui                  |                              | ~                                | 0 |  |
| ×                             | Autor                   | ✓ Digite su    | a busca aqui                  |                              | + Adicionar termo                |   |  |
|                               | Tipo dos termos:        | ◉ Termo em qua | lquer posição 🛛 🔿 Termo exato | ○ Termo inicial (inicia com) |                                  |   |  |
| <sup>1</sup> <u>Histórico</u> | 2                       |                |                               |                              | CLIQUE E ADICIONE                |   |  |
|                               |                         |                | i Informações G               | erais                        | MAIS TERMOS PARA<br>SUA PESQUISA |   |  |
| Inform                        | mações Gera             | ais            |                               | _                            |                                  |   |  |
|                               |                         |                |                               |                              |                                  |   |  |

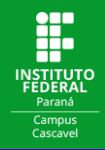

Para consultar os livros em formato digital, basta clicar na guia **E-books** na página de consulta e fazer a busca.

|                                                                     | 💄 Entrar |
|---------------------------------------------------------------------|----------|
| Paraná                                                              |          |
|                                                                     | _        |
| Pesquisa Geral Pesquisa Avançada E-books Autoridades Acessibilidade |          |
| Digite sua busca aqui                                               |          |
| <sup>3</sup> Histórico                                              |          |
|                                                                     |          |
| 1 Informações Garais                                                |          |
|                                                                     |          |
| Informações Gerais                                                  |          |
| Nenhuma informação para exibir!                                     |          |
| 🖓 <u>Comentários Gerais</u> 🛢 Catálogo Rede Pergamum                |          |
|                                                                     |          |
|                                                                     | Questa   |
| Pergamum © 2023. Pergamum . Todos os direitos reservados.           | Suporte  |

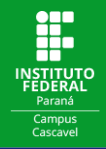

#### Para acessar o e-book, clique no **cadeado** ao lado do título de sua preferência.

| Pesquisa Geral Pesquisa Avançada E-books Auto | ridades Acessibilidade |        |                            |
|-----------------------------------------------|------------------------|--------|----------------------------|
| Sistemas operacionais DIGITE O TER            | MO PARA PESQUISA       | Título | <ul><li><b>Q</b></li></ul> |
| <sup>•</sup> Histórico                        |                        |        |                            |

#### Q Resultados para: Título >> "Sistemas operacionais "

Resultados de 1 a 5 de 5 no total.

| ▲ Limpar resultado              |                       |                             |                                  | Modo de exibição:<br>Padrão | ~ | Ordenar por:<br>Título | ~ | Itens por página<br>20 | :          |
|---------------------------------|-----------------------|-----------------------------|----------------------------------|-----------------------------|---|------------------------|---|------------------------|------------|
| Refinar sua busca               | Selecion              | nar tudo                    |                                  |                             |   |                        |   | ↓ <del>.</del>         | 1 <u>E</u> |
| T Filtros selecionados 1.       |                       | Sistemas operacionais       | de tempo real e sua aplicação en | n sistemas embarcados / 201 | 9 |                        |   |                        |            |
| Nenhum filtro selecionado ainda |                       | Tipo do material:           | Ebook                            |                             |   |                        |   |                        |            |
|                                 |                       | Ano de publicação:          | 2019                             |                             |   |                        |   |                        |            |
| > Tipo de Obra                  |                       |                             |                                  |                             |   |                        |   | Acervo 501             | 2334       |
|                                 | Sistemas Operacionais | Modernos - 3ª edição / 2009 |                                  |                             |   |                        |   |                        |            |
| > Ano de publicação             |                       | Tipo do material:           | Ebook                            |                             |   |                        |   |                        |            |
| 2019 (1)                        |                       | Ano de publicação:          | 2009                             |                             |   |                        |   |                        |            |
| 2009 (1)                        |                       |                             |                                  |                             |   |                        |   | Acervo 500             | 7148       |
| 2005 (1)                        | 2                     | Sistemas Oneracionais       | 2ª odioão / 2005                 |                             |   |                        |   |                        |            |
| 2003 (1)                        | <sup>3.</sup> I       | Sistemas Operacionais       | <u>- 3' euição / 2005</u>        |                             |   |                        |   |                        |            |
| 0 (1)                           |                       | Tipo do material:           | Ebook                            |                             |   |                        |   |                        |            |
| • • •                           |                       | Ano de publicação:          | 2005                             |                             |   |                        |   |                        |            |

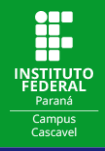

#### Preencha a caixa de login com seus dados de usuário\*.

| Selecionar tudo                                                                                                    |  |
|----------------------------------------------------------------------------------------------------|--|
| 1     Siste       Tipo d                                                                                                    |  |
| Ano d ATENÇÃO 1. Em "Usuário" digite o número de matrícula ou S                                                                                                    |  |
|                                                                                                    |  |
| Senha<br>Senha<br>Senha<br>SENHA CADASTRADA<br>NA BIBLIOTECA                                                                                                    |  |
| Tipo d     Mantenha-me conectado                                                                                                    |  |
| Acold  Acessar                                                                                                    |  |
| 4. Siste Esqueci ou trocar senha / Primeiro acesso                                                                                                    |  |
| 2 Ano de publicação: 2003                                                                                                    |  |
| <ul> <li>* ATENÇÃO!</li> <li>Alunos acessam com número de matrícula,</li> <li>Professores e Técnicos acessam com o número de SIAPE e</li> <li>Servidores Terceirizados com o número de RG.</li> </ul> |  |
| Pädrão VItenar por:                                                                                                    |  |

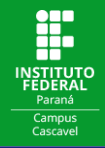

#### Escolha o formato para leitura.

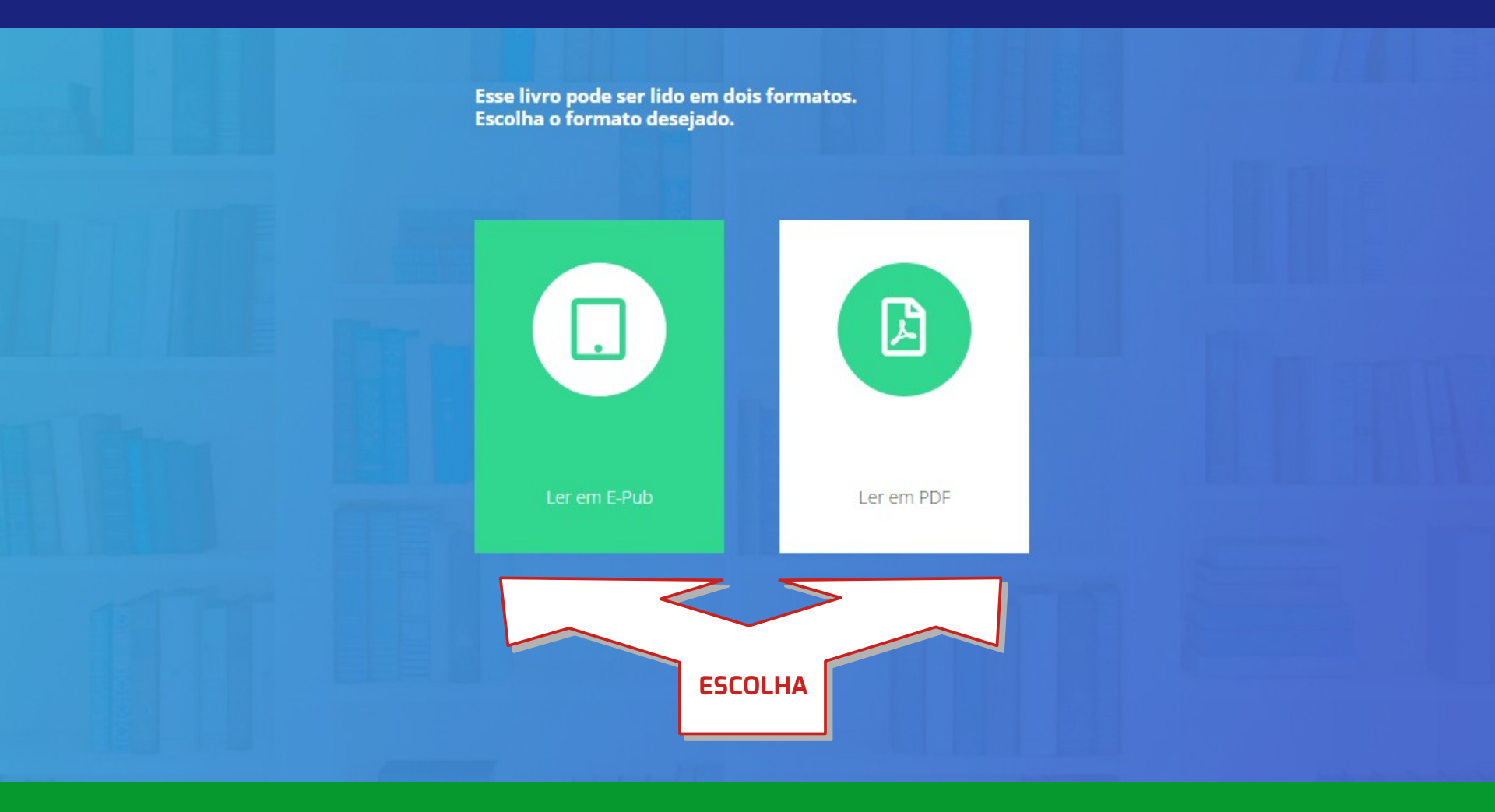

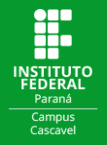

#### Boa leitura!

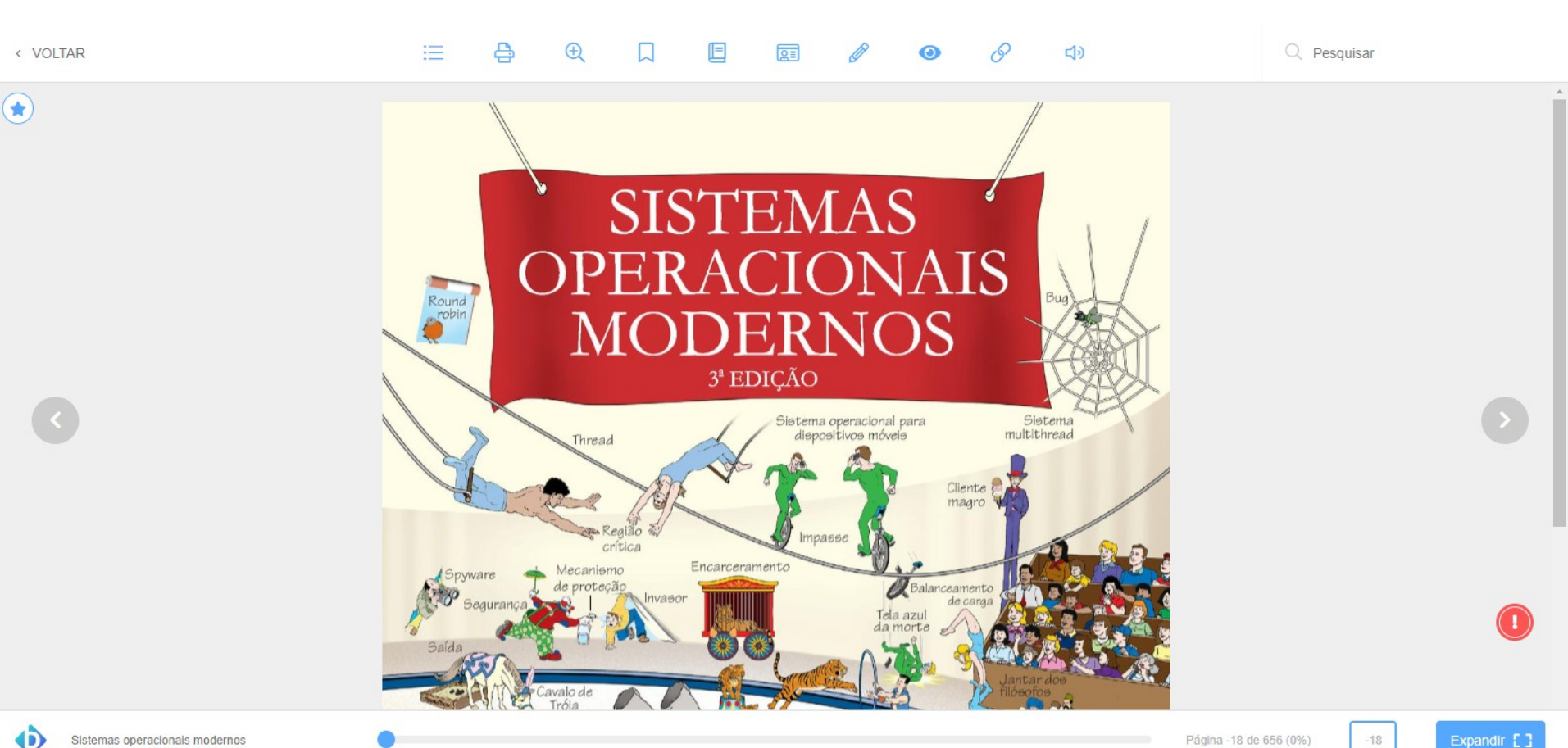

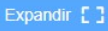

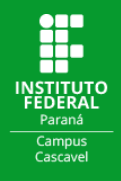

# Sistema Informatizado

Acesse os serviços online disponíveis no "Meu Pergamum" através de:

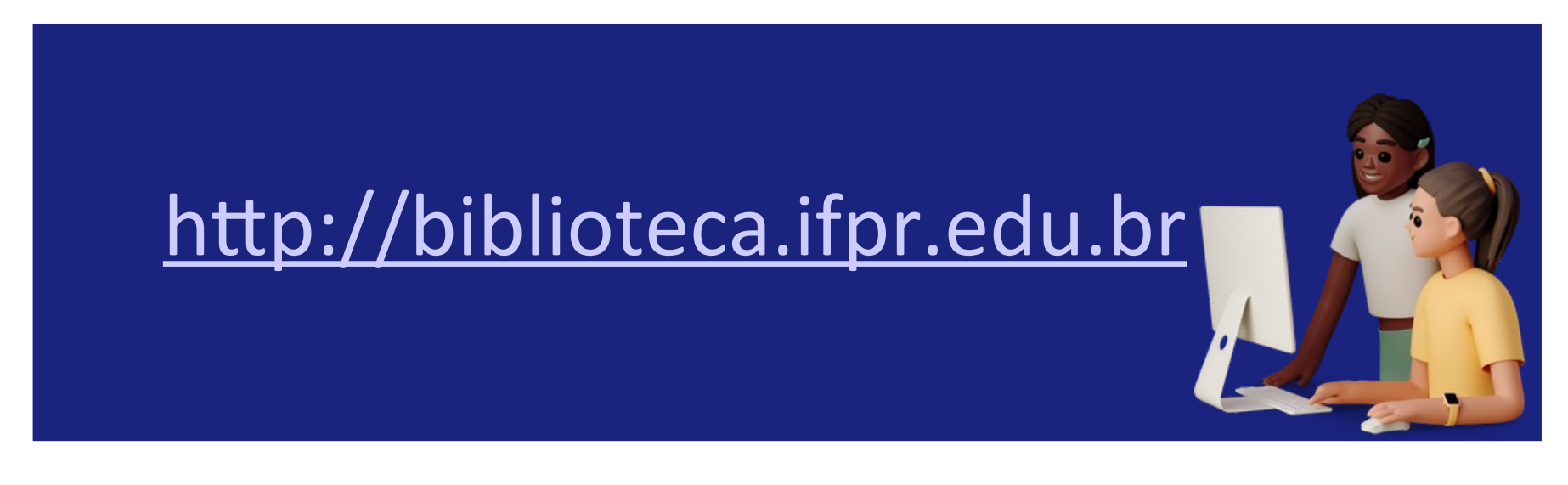

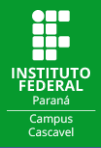

### Para acessar o "Meu Pergamum", na página de consulta ao acervo, clique em Entrar.

| Paraná                                                                                                    |                                                                                                    | CLIQUE EM |
|----------------------------------------------------------------------------------------------------|----------------------------------------------------------------------------------------------------|-----------|
| Pesquisa Geral       Pesquisa Avançada       E-books       Avançada         Digite sua busca aqui         Digite sua busca aqui | utoridades Acessibilidade                                                                                                    | re v Q    |
| i Informações Gerais                                                                                                    | i Informações Gerais  Atendimento Eventos & Cursos                                                                                                    |           |
| Nenhuma informação para exibir!                                                                                                 |                                                                                                    |           |
|                                                                                                    | Comentários Gerais     Catálogo Rede Pergamum                                                                                                    |           |
| Pergamum ©2023. Pergamum .Todos os direitos reservados.                                                                         | Contraction Contraction Contra | ි Suporte |

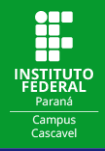

# Você será direcionado para uma tela de login onde deverá digitar seu código de usuário e senha.

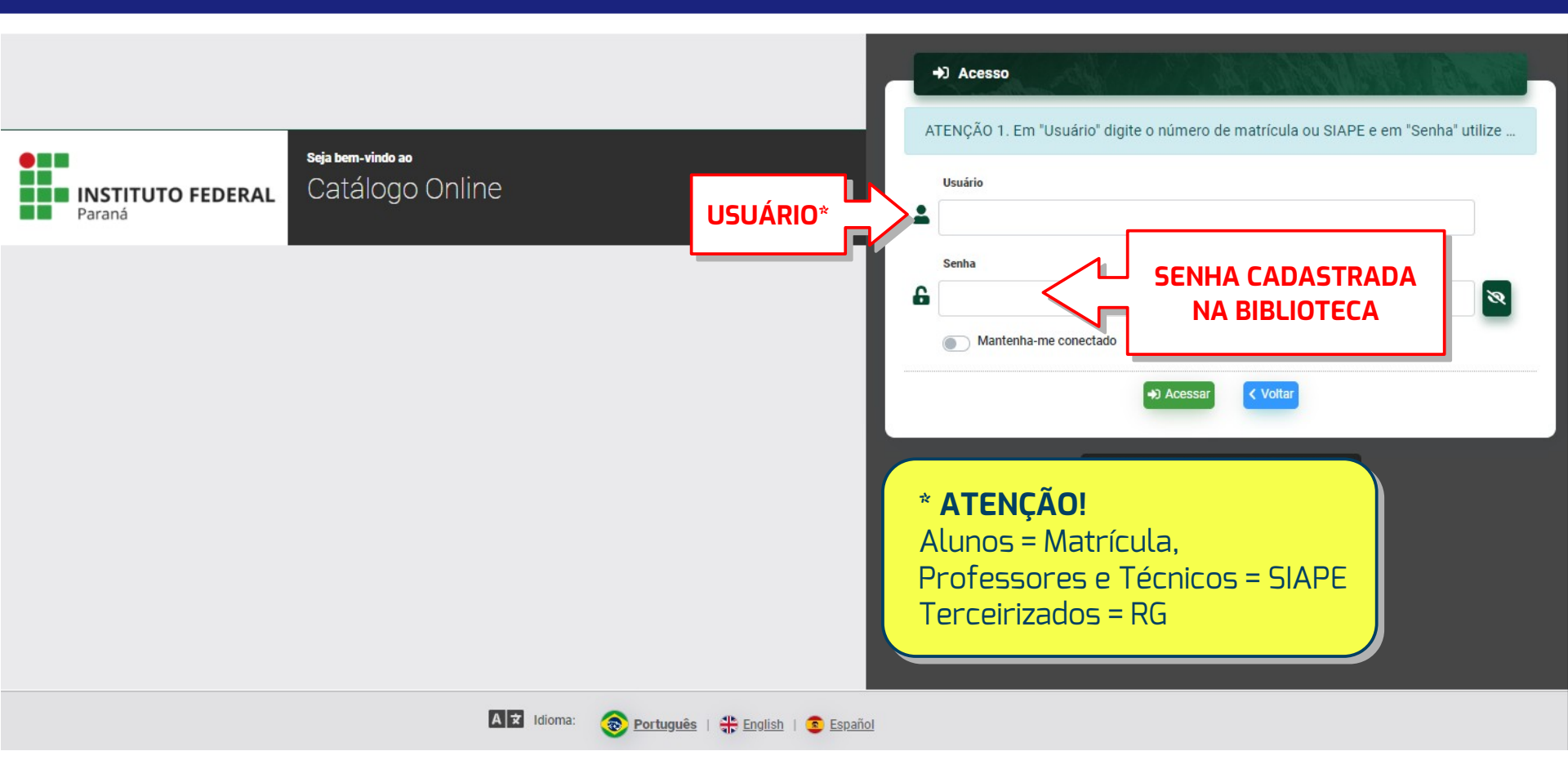

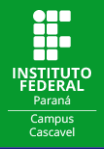

### Clique na seta ao lado do seu nome e clique em Meu Pergamum.

| INSTITUTO FEDERAL<br>Paraná                                                                                               | CLIQUE EM                             | effm |
|----------------------------------------------------------------------------------------------------|---------------------------------------|------|
| Pesquisa Geral       Pesquisa Avançada       E-books       Autoridades       Acessibilidade         Digite sua busca aqui | Termo livre 🗸 Q                       |      |
| i Informações Gerais                                                                                                    | rais O Atendimento R Eventos & Cursos |      |
| Nenhuma informação para exibir!<br>O <u>Comentários</u>                                                                   | L Gerais E Catálogo Rede Pergamum     | _    |
| Pergamum ©2023. Pergamum . Todos os direitos reservados.                                                                  | Português   # English   © Español     |      |

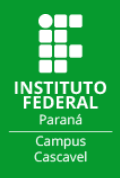

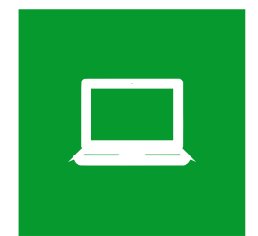

# **SERVIÇOS ONLINE**

### Através do "Meu Pergamum" você pode:

Renovar seus empréstimos Consultar a liberação de reservas

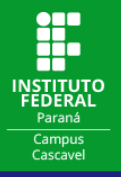

#### COMO RENOVAR ONLINE SEUS EMPRÉSTIMOS:

Na página inicial, em **Títulos pendentes**, você visualizará os títulos emprestados, suas datas de de devolução e o número de renovações disponíveis. Para estender o prazo de empréstimo clique em **Renovar** \*.

| INSTITUTO FEDERA<br>Paraná  | AL                                                                                                    |                                                      | Roseli                    |         |
|-----------------------------|----------------------------------------------------------------------------------------------------|------------------------------------------------------|---------------------------|---------|
|                             |                                                                                                    |                                                      | VISUA                     |         |
|                             | Títulos pendentes                                                                                                    |                                                      |                           | 1       |
| A Início                    | Título                                                                                                    | Data de devolução                                    | Nº de renovações / Limite | Renovar |
| Z Empréstimo >              | Milagre da manhã : o segredo para transformar sua vida (antes das 8 horas). 0 - 82. ed. / 2021 - Livros                                                                                                    | 18/05/2023                                           |                           | G       |
| 🚠 Perfil de interesse >     |                                                                                                    | 10,00,2020                                           | CCIÓOC EM                 |         |
| 🗮 Solicitações >            | 2. Inteligência emocional : a teoria revolucionária que redefine o que é ser inteligente - 2. ed. / 1996 - Livros                                                                                                    | 24/05/2023                                           | 1/5                       | C       |
| + Aquisição >               |                                                                                                    |                                                      |                           | I       |
| % Estatísticas de aquisição | Títulos reservados                                                                                                    |                                                      |                           |         |
| € Sair                      | <ul> <li>* ATENÇÃO:</li> <li>- O empréstimo deverá estar dentro do prazo de devolução</li> <li>- A renovação só ocorrerá se não houver reserva para o tít</li> <li>- O mesmo exemplar poderá ser renovado por até 5 vezes</li> <li>- CONFIRA A NOVA DATA DE DEVOLUÇÃO;</li> <li>- Em caso de impossibilidade de renovação via internet, o u para realizar a renovação OU devolução (ANTES DO VENCIO)</li> </ul> | o;<br>tulo;<br>;;<br>usuário deverá traze<br>MENTO). | er o livro à Bibliote     | ca      |

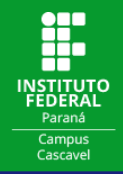

Observe a **mensagem de renovação**, confira a nova **data de devolução** e quantas **renovações** ainda podem ser feitas.

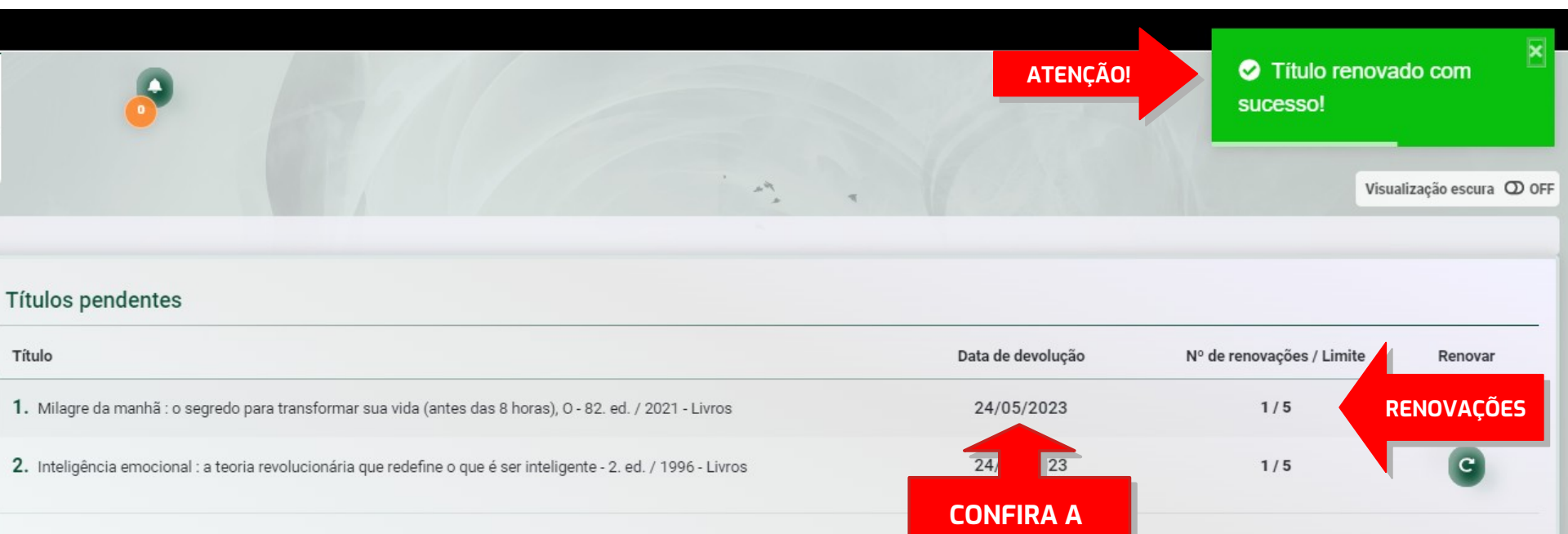

**NOVA DATA** 

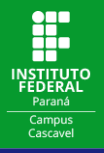

#### COMO CONSULTAR A LIBERAÇÃO DE RESERVAS:

Em Títulos reservados você pode consultar se os títulos para os quais foram feitas reservas\* já estão disponíveis.

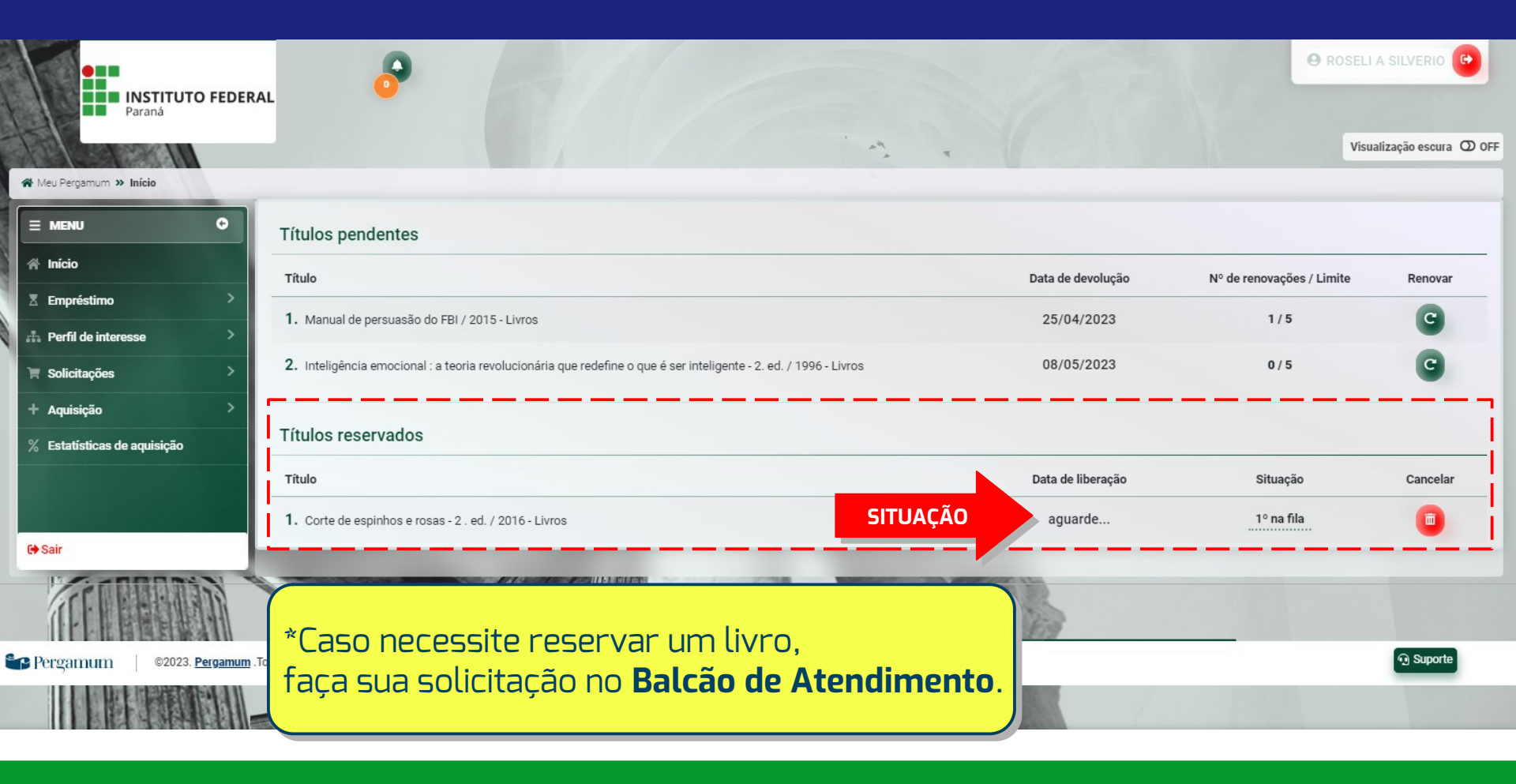

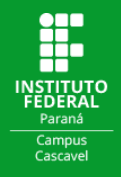

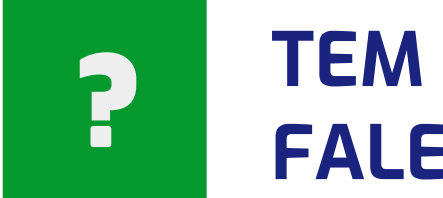

# TEM DÚVIDAS? FALE CONOSCO!

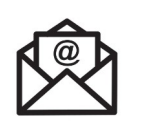

biblioteca.cascavel@ifpr.edu.br

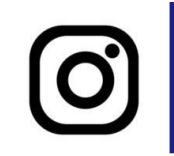

@biblioteca.cascavel